### Microsoft Office 2010 Tutorial

### Contents

| Microsoft Office 2010 Tutorial                                                                                                    | 1                                                                    |
|----------------------------------------------------------------------------------------------------|----------------------------------------------------------------------|
| Find your way through long documents with the new Document Navigation pane and Search                                                                                                    | 4                                                                    |
| Adjust the spaces between lines or paragraphs                                                                                                    | 5                                                                    |
| Line spacing in Word 2010                                                                                                    | 5                                                                    |
| Change the line spacing                                                                                                    | 6                                                                    |
| Change the spacing before or after paragraphs                                                                                                    | 8                                                                    |
| Use Word 2003 spacing                                                                                                    | 9                                                                    |
| Set the default to single-spacing for all new documents                                                                                                    | 10                                                                   |
| Set the default font                                                                                                    | 10                                                                   |
| Set the default font                                                                                                    | 10                                                                   |
| Create a document                                                                                                    | 11                                                                   |
| Open a new document and start typing                                                                                                    | 11                                                                   |
| Start a document from a template                                                                                                    | 12                                                                   |
|                                                                                                    |                                                                      |
| Save and reuse templates                                                                                                    | 12                                                                   |
| Save and reuse templates<br>Delete a document                                                                                                    | 12<br>13                                                             |
| Save and reuse templates<br>Delete a document<br>Add a heading                                                                                                    | 12<br>13<br>13                                                       |
| Save and reuse templates<br>Delete a document<br>Add a heading<br>Apply a heading style                                                                                                    | 12<br>13<br>13<br>13                                                 |
| Save and reuse templates<br>Delete a document<br>Add a heading<br>Apply a heading style<br>Customize a heading style                                                                                                    | 12<br>13<br>13<br>13<br>13                                           |
| Save and reuse templates<br>Delete a document<br>Add a heading<br>Apply a heading style<br>Customize a heading style<br>Insert a Page Break                                                                                                    | 12<br>13<br>13<br>13<br>14<br>14                                     |
| Save and reuse templates<br>Delete a document<br>Add a heading<br>Apply a heading style<br>Customize a heading style<br>Insert a Page Break<br>Insert a manual page break                                                                                                    | 12<br>13<br>13<br>13<br>14<br>14<br>14                               |
| Save and reuse templates<br>Delete a document<br>Add a heading<br>Apply a heading style<br>Customize a heading style<br>Insert a Page Break<br>Insert a manual page break<br>Insert a picture or clip art                                                                                                    | 12<br>13<br>13<br>14<br>14<br>14<br>14                               |
| Save and reuse templates<br>Delete a document<br>Add a heading<br>Apply a heading style<br>Customize a heading style<br>Insert a Page Break<br>Insert a manual page break<br>Insert a picture or clip art<br>Insert clip art                                                                                        | 12<br>13<br>13<br>14<br>14<br>14<br>15<br>15                         |
| Save and reuse templates<br>Delete a document<br>Add a heading<br>Apply a heading style<br>Customize a heading style<br>Insert a Page Break<br>Insert a manual page break<br>Insert a manual page break<br>Insert a picture or clip art<br>Insert clip art<br>Insert a picture from a Web page                      | 12<br>13<br>13<br>14<br>14<br>14<br>15<br>15<br>15                   |
| Save and reuse templates<br>Delete a document<br>Add a heading<br>Apply a heading style<br>Customize a heading style<br>Insert a Page Break<br>Insert a manual page break<br>Insert a picture or clip art<br>Insert clip art<br>Insert clip art<br>Insert a picture from a Web page<br>Insert a picture from a file | 12<br>13<br>13<br>14<br>14<br>14<br>15<br>15<br>16<br>16             |
| Save and reuse templates<br>Delete a document                                                                                                    | 12<br>13<br>13<br>14<br>14<br>14<br>15<br>15<br>16<br>16<br>16<br>17 |

| Add or delete a table                                                                |
|--------------------------------------------------------------------------------------|
| Insert a table                                                                       |
| Draw a table21                                                                       |
| Convert text to a table                                                              |
| Add or delete rows or columns23                                                      |
| Delete a table                                                                       |
| Add or remove headers, footers, and page numbers26                                   |
| Add a page number without any other information26                                    |
| Add a custom page number that includes the total number of pages                     |
| Add a header or footer that includes a page number29                                 |
| Start numbering with 1 on a different page31                                         |
| Add different headers and footers or page numbers in different parts of the document |
| Remove page numbers, headers, and footers                                            |
| Create a table of contents                                                           |
| Mark entries for a table of contents                                                 |
| Create a table of contents from the gallery37                                        |
| Create a custom table of contents                                                    |
| Update the table of contents                                                         |
| Delete a table of contents                                                           |
| Apply Themes to Word Documents                                                       |
| Create a cover page40                                                                |
| Save a document in Word41                                                            |
| Save an existing document as a new document41                                        |
| Save a document on a CD42                                                            |
| Save a document on a USB memory device43                                             |
| Save a document in a location that can be accessed remotely43                        |
| Save a document so that it can be opened in an earlier version of Word               |
| Save a document in alternative file formats45                                        |
| Adjust settings for saving documents47                                               |
| Save as PDF or XPS                                                                   |
| What are PDF and XPS formats?48                                                      |
| Save file as PDF or XPS                                                              |

| Make changes to a PDF or XPS file                                | 50 |
|------------------------------------------------------------------|----|
| Preview and print a file                                         | 51 |
| Excel                                                            | 51 |
| PowerPoint                                                       | 51 |
| Word                                                             | 52 |
| Print on both sides of the paper (duplex printing) in Word       | 52 |
| Find out whether your printer supports automatic duplex printing | 52 |
| Set up a printer to print to both sides of a sheet of paper      | 53 |
| Illustrate your ideas                                            | 55 |
| New SmartArt graphic picture layouts                             | 55 |
| New artistic effects                                             | 56 |
| Recover unsaved work                                             | 57 |
| Work better together                                             | 57 |
| Work on the same document at the same time                       | 57 |

## Find your way through long documents with the new Document Navigation pane and Search

In Word 2010, you can quickly find your way around long documents. You can easily reorganize your documents by dragging and dropping sections instead of copying and pasting. And you can find content by using incremental search, so you do not need to know exactly what you are searching for to find it.

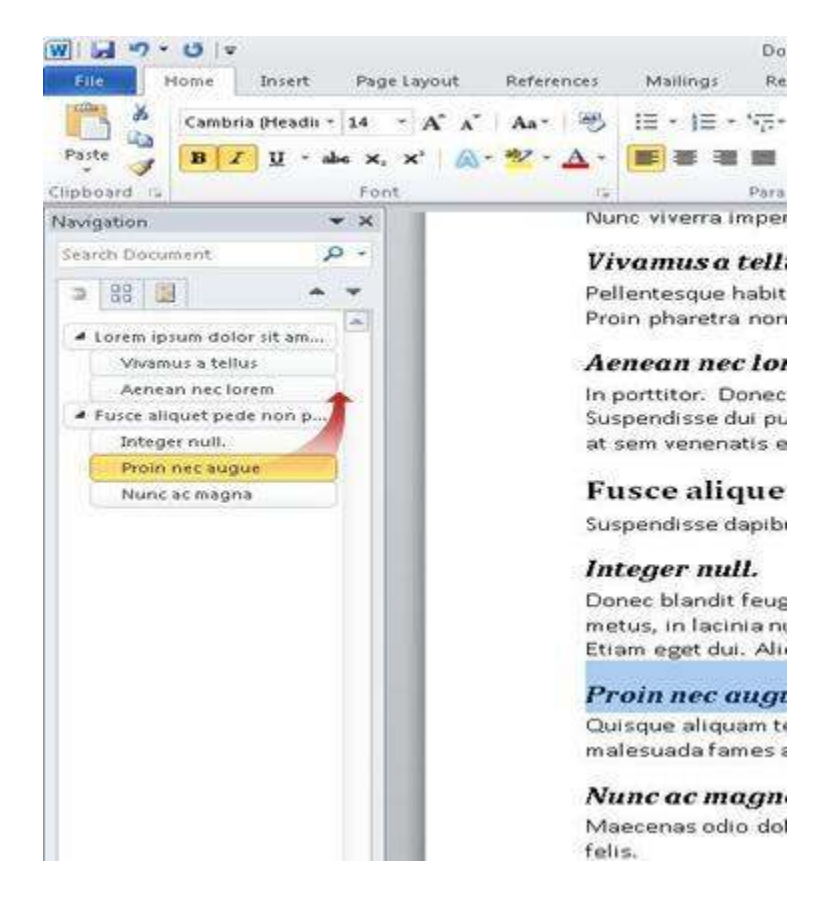

In Word 2010 you can do the following:

Move between headings in your document by clicking on the parts of the document map.

Collapse levels of the outline to hide nested headings, so you can work easily with the map even in deeply structured and complicated long documents.

Type text into the search box to find your place instantly.

Drag and drop headings within your document to rearrange the structure. You can also delete, cut, or copy headings and their content.

Easily promote or demote a given heading, or a heading and all of its nested headings, up or down within the hierarchy.

Add new headings to your document to build a basic outline or insert new sections without having to scroll around in the document.

Stay aware of the content being edited by others by browsing the headings that contain a coauthoring indicator.

See thumbnails of all the pages in your document and click on them to move through your document.

# Adjust the spaces between lines or paragraphs

Line spacing determines the amount of vertical space between the lines of text in a paragraph. Paragraph spacing determines the amount of space above or below a paragraph.

#### Line spacing in Word 2010

In Microsoft Word 2010, the default spacing for most Quick Style sets is 1.15 between lines and a blank line between paragraphs. The default spacing in Office Word 2003 documents is 1.0 between lines and no blank line between paragraphs.

## Click here to download full PDF material